## **Invalid Condition Codes**

By default, products with condition codes D, I, Y, N and T are deemed 'invalid' products. Products assigned these condition codes are integrated to the web, but are flagged as invalid and are therefore not displayed.

It is possible to specify a custom set of condition codes for invalid products, rather than using the default.

## Step-by-step guide

To Specify Invalid Condition Codes:

- 1. Open the Integrator client.
- 2. Click the 'Settings' icon.
- 3. Click the 'Advanced' tab.
- Update the values in the field 'Invalid Condition Codes' (located under 'Other Settings').
   Click 'Apply' to save changes.
- 6. Click 'OK' to close the Settings window.

| OK       Cancel       Apply         iming       ERP       Internet       Custom Tables       Custom Fields       Advanced       Notifications       Images       Discounts & Special Pricing       D         Serial Number Impot               Enable serial number import from file               Enable serial number import from file               Enable serial number import from file               Enable serial number import from file               Enable serial number Range               Other Settings             Alternate Product Category Field:             Atternate Sort Code :             XS             Online Receipting Fields :             Invalid Condition Codes (default: DIYNT)             Address Validation Field :             File Upload Filename Character Mapping Sett             CSSNET 3.63 If Required for this functi             Enable             Escape Charact             Mappings               Enable             Escape Charact             Mappings                 Mappings               // +\ :: \$* @? (< ) II                   Reset Mappings and E                                                                                                    | cocuments Timing Items                 |
|----------------------------------------------------------------------------------------------------|----------------------------------------|
| iming       ERP       Internet       Custom Tables       Custom Fields       Advanced       Notifications       Images       Discounts & Special Pricing       D         Serial Number Import <ul> <li>Enable serial number import from file</li> <li>File Prefix :</li> <li>SerialNumberRange</li> </ul> Other Settings <ul> <li>Alternate Product Category Field:</li> <li>Alternate Sort Code :</li> <li>Invalid Condition Codes (default: DIYNT)</li> <li>Default Country :</li> <li>System Table Types to Send :</li> <li>Order Shipped Statuses :</li> <li>Reviewed Quote Field :</li> <li>Order Delivery Email Address Set Field :</li> <li>Order Delivery Email Address Set Field :</li> <li>Order Internet Multice Dury :</li> <li>Set Mappings and Field :</li> <li>Order Delivery Email Address Set Field :</li> <li>Order Delivery Email Address Set Field :</li> <li>Order Delivery Email Address Set Field :</li> <li>Order Delivery Email Address Set Field :</li> <li>Outer Set Mappings and Field :</li> <li>Order Delivery Email Address Set Field :</li> <li>Order Delivery Email Address Set Field :</li> <li>Order Delivery Email Address Set Field :</li> <li>Order Delivery Email Address Set Field :</li> <li>Order Delivery Email Address Set Field :</li> <li>Order Delivery Email Address Set Field :</li> <li>Order Delivery Email Address Set Field :</li> <li>Other Set Mappings and Field :</li> <li>Order Delivery Email Address Set Field :</li> <li>Other Set Mappings and Field :</li> <li>Other Set Mappings and Field :</li> <li>Other Set Mappings and Field :</li> <li>Other Set Mappings and Field :</li> <li>Other Set Mapping Set Tield :&lt;</li></ul>                                                                                                    | ings<br>ionality<br>ter :              |
| Serial Number Import            Enable serial number import from file         File Prefix : SerialNumberRange          Other Settings         Alternate Product Category Field:         Alternate Sort Code :         XS         Invalid Condition Codes (default: DIYNT)         Address Validation Field :         System Table Types to Send :         Order Shipped Statuses :         Reviewed Quote Field :         Order Delivery Email Address Set Field :         Order Delivery Email Address Set Field :         Order Delivery Email Address Delivery Email Address Delivery Email Add                                                                                                 | 3:2002 😜                               |
| Serial Number Import         Enable serial number import from file         File Prefix :       SerialNumberRange         Other Settings         Alternate Product Category Field:       Archive Orders From Override Date :         Alternate Sort Code :       XS         Invalid Condition Codes (default: DIYNT)       Address Validation Field :         Default Country :       System Table Types to Send :         Order Shipped Statuses :       File Upload Filename Character Mapping Sett         Reviewed Quote Field :       Corder Set Field :         Order Delivery Email Address Set Field :       Reset Mappings and File                                                                                                    | 3:2002 🚖<br>iings<br>ionality<br>ter : |
| File Prefix :       SerialNumberRange         Other Settings       Archive Orders From Override Date :         Alternate Product Category Field:       Archive Orders From Override Date :         Alternate Sort Code :       XS         Invalid Condition Codes (default: DIYNT)       Address Validation Field :         Default Country :       File Upload Filename Character Mapping Sett         System Table Types to Send :       File Upload Filename Character Mapping Sett         Order Shipped Statuses :       Mappings         Reviewed Quote Field :       T +\ \$ \$ @? (< ) !!                                                                                                    | 3:2002 😜                               |
| Other Settings         Alternate Product Category Field:         Alternate Product Category Field:         Alternate Sort Code :         XS         Invalid Condition Codes (default: DIYNT)         Default Country :         System Table Types to Send :         Order Shipped Statuses :         Reviewed Quote Field :         Order Delivery Email Address Set Field :         Order Letrantic Multitum Product Set Table Types and Field :                                                                                                    | 3:2002 🚖<br>iings<br>ionality<br>ter : |
| Other Settings       Alternate Product Category Field:       Archive Orders From Override Date : 01:03         Alternate Sort Code :       XS       Online Receipting Fields :         Invalid Condition Codes (default: DIYNT)       Address Validation Field :         Default Country :       System Table Types to Send :         Order Shipped Statuses :       Enable         Reviewed Quote Field :       Image: Control of the standard field in the standard field in the stan                                                                                                    | 3:2002 🔿                               |
| Alternate Product Categoly Field.       Alternate Product Categoly Field.         Alternate Sort Code :       XS         Invalid Condition Codes (default: DIYNT)       Address Validation Field :         Default Country :       Address Validation Field :         System Table Types to Send :       File Upload Filename Character Mapping Sett         Order Shipped Statuses :       Enable         Reviewed Quote Field :       /// +\ ;; \$* @? (< ) !!                                                                                                    | iings<br>ionality<br>ter :             |
| Invalid Condition Codes (default: DIYNT)       Address Validation Field :         Default Country :       Address Validation Field :         System Table Types to Send :       File Upload Filename Character Mapping Sett         Order Shipped Statuses :       Enable         Reviewed Quote Field :       Mappings         Order Delivery Email Address Set Field :       Reset Mappings and E                                                                                                    | tings<br>ionality<br>:ter :            |
| Default Country :       Address Validation Field :         System Table Types to Send :       File Upload Filename Character Mapping Sett         Order Shipped Statuses :       Enable         Reviewed Quote Field :       Mappings         Order Delivery Email Address Set Field :       Reset Mappings and B                                                                                                    | tings<br>ionality<br>:ter :            |
| System Table Types to Send :       CSSNET 3.63 ff Required for this function         Order Shipped Statuses :       Enable         Reviewed Quote Field :       Mappings         Order Delivery Email Address Set Field :       Reset Mappings and B                                                                                                    | ionality<br>:ter :                     |
| Order Shipped Statuses :       Image: Enable image: Escape Characterize Mappings         Reviewed Quote Field :       Image: Mappings image: Mappings image: Mappin                                                                            | xter :                                 |
| Reviewed Quote Field :       Mappings         Order Delivery Email Address Set Field :       ~/ +\ ;; \$* @? (< )> !!         Reset Mappings and E       Reset Mappings and E                                                                                                    |                                        |
| Order Delivery Email Address Set Field :  Reset Mappings and E                                                                                                    |                                        |
| Reset Mappings and E                                                                                                    |                                        |
| Urger Integration Multiline Uvery : 👘 👘 🔻                                                                                                    | āscape                                 |
| Live Call Compression Threshold (butes) 1000 🔺 Get New Orders Timeout' 60 💌 minutes (0 =                                                                                                    | no timeout)                            |
| Check Invoice Reprints     Integrate warranty claims     Send Stock Pricing Iterative                                                                                                    | aly                                    |
| Check Statement Reprints     Integrate Supplier Invitations     Use Archive Orders From Over                                                                                                    | verride Date                           |
| Preserve Product Data                                                                                                    | \$                                     |
| 🕼 Single StockPrice Query                                                                                                    | ate                                    |
| 🔲 Include Bill of Materials Notes 🛛 📝 Log Integrator Events On Web 👘 Integrate CSSBank SitelD w                                                                                                    | vith Receipts                          |
| 📝 Show 'Send Custom Programs' Button 🛛 🔲 Custom Program Before Order Confirm 📄 Disable Send of Picture Note                                                                                                    | es                                     |
| 📃 Integrate Pronto Custom Periods Always 📃 Custom Program Before Send 📃 Include Suffix When Loading                                                                                                    | g Receipts                             |
| Do not Integrate Blank Custom Notes     Site Identifier:     Set Financier Address On Or                                                                                                    | rders                                  |
| Integrate Order Comments As Note Lines Always Send Bill of Materials                                                                                                    |                                        |
| Send Reviewed Quotes                                                                                                    |                                        |
| Enable Lustomer Product Mappings     Orice-oil web gubte opioau                                                                                                    |                                        |
| Live Pricing/Availability                                                                                                    |                                        |
| Enable Live Pricing/Availability Listener HTTP Port : 1234                                                                                                    |                                        |
| ERP Polling Interval : 10 interval interval inte |                                        |
| Test Pricing (Integrator needs to be running in foreground mode)                                                                                                    |                                        |
| Product : Warehouse :                                                                                                    |                                        |
|                                                                                                    |                                        |
| Customer : Quantity : Test                                                                                                    |                                        |
|                                                                                                    |                                        |

Updating the Integrator settings with custom Invalid Condition Codes will override the default list; not append it. Therefore, you will need to add codes D, I, Y, N and T to your list if you wish for the default codes to be included with the newly specified condition codes.

## **Related articles**

(!)

- Favourites and Prior Purchases on Product page
  Web Category and Product maintenance in PRONTO

- MS Active Directory Setup Guide
  Add Product to Categories in Product Maintenance
  Maintain Product Category in Category Maintenance